## **Employee Window**

#### To Access the 'Employee Details' Window

From the OPTO ribbon, select the 'Resources' tab and **click** on the 'New/Edit Employees' icon. The 'Employee Details' window in OPTO is used to enter/access all the employee information such as contact details, and position, security settings and internal password, QA issues, etc.

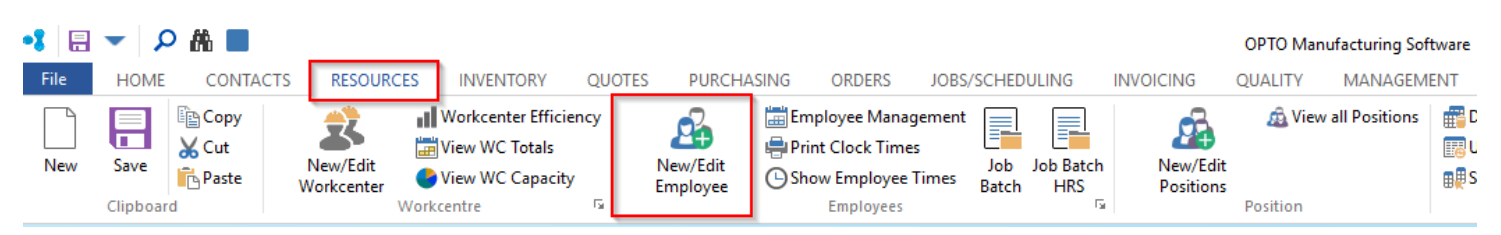

#### **Details Tab**

General information including Employee Name, Address, Email Addresses, Position, and Shifts. Also access to attachments and the individual employee calendar.

| Emp No:       Employee Name or Surname:       Given Name:       Middle Name:       Initial:       Current Shift:       Ø         1       IONES       Robert       B       Shift 1       1         Details       More Info       Security       Emp Sched       Pictures       Notes       QMS         Group Pos:       10       ADMINISTRATION       Is Active       Image: Comp Pos:       Is Active       Image: Comp Pos:       Is Active       Image: Comp Pos:       Image: Comp Pos:       <                                                                                                    | 3                    |              |            |              | Emplo      | oyee            |                   |          |                        |              |           |
|----------------------------------------------------------------------------------------------------|----------------------|--------------|------------|--------------|------------|-----------------|-------------------|----------|------------------------|--------------|-----------|
| 1       Important       Robert       B       Shift 1       1         Details       More Info       Security       Emp Sched       Pictures       Notes       QMS         Group Pos:       10       ADMINISTRATION       Is Active       Important       Important       Important       Auto         Position:       1001       Managing Director       Important       Important       Important       Important       Multi On Only / Multi On & Off         Position:       1001       Managing Director       Important       Important </td <td>Emp No: Em</td> <td>nployee Name</td> <td>e or Surn</td> <td>ame:</td> <td>Given</td> <td>Name:</td> <td>Middle Name:</td> <td>Initi</td> <td>ia<mark>l: C</mark>u</td> <td>rrent Shift:</td> <td></td>                                                                                                    | Emp No: Em           | nployee Name | e or Surn  | ame:         | Given      | Name:           | Middle Name:      | Initi    | ia <mark>l: C</mark> u | rrent Shift: |           |
| Details       More Info       Security       Emp Sched       Pictures       Notes       QMS         Group Pos:       10       ADMINISTRATION       Is Active       Image: Comp Comp Comp Comp Comp Comp Comp Comp                                                                                                    | 1 🚽 🎉                | ONES         |            |              | Robe       | ert             | В                 |          | Sh                     | ift 1        | - 1       |
| Group Pos:       10       ADMINISTRATION       Is Active       Image: Composition is a composition is in the image: Composition is in the image: Compositis is intereared is the image: Compositis is intereared i          | Details More Inf     | o Security F | Emp Sche   | d Pictures N | lotes OMS  |                 |                   |          |                        |              |           |
| Group Pos:       10       ADMINISTRATION       Is Active       Image: Construct of the state of the state o          | More mil             | o secondy i  | cinp serie | u rictures r | iores cons |                 |                   |          |                        |              |           |
| Sidup Pos:       0       Addination       Image: Content to the position of the position of the positis the position of the positis of the positis t | Group Dec            | 10 -         |            | STRATION     |            |                 |                   |          | Is Active              |              | pinning . |
| Emp Start Date:         26/02/10         10037         Sales Team:         Ves         Lunch - Auto           Position:         1001         Managing Director         Multi On Only / Multi On & Off         Rounding           Password:         •••         Div:         1         COMPANY ONE         Round 15 Min ->         <                                                                                                    | Group Pos.           |              | ADIVIN     | STRATION     |            |                 |                   |          | llumah                 | A            |           |
| Position:         1001         Managing Director         Multi On Only / Multi On & Off           Acting         Multi On Only / Multi On & Off         Rounding           Password:         •••         Div:         1         COMPANY ONE         Round 15 Min ->         <                                                                                                    | Emp                  | Start Date:  | 26/02/1    | 0 10037      | Sal        | es Team:        | - Y               | es L     | Junch -                | Auto         |           |
| Acting<br>Position:       Multi On Only / Multi On & Off         Password:       Div:       COMPANY ONE         Round 15 Min ->       Round 15 Min ->         Web Despatch       Web Despatch         N       Day       -<<-                                                                                                    | Position:            | 1001 Ma      | naging [   | Director     | 18         |                 | Y                 | es       | Smoko -                | Auto         |           |
| Position:         Rounding           Password:         Div:         1         COMPANY ONE         Round 15 Min ->         <                                                                                                    | Acting               |              |            | n daadanti   |            |                 |                   |          | Multi Or               | Only / Multi | On & Off  |
| Password:       •••       Div:       1       COMPANY ONE       Round 15 Min ->       <                                                                                                    | Position:            |              |            |              | ~~~        |                 |                   |          | Roundin                | 9            |           |
| N         Day        <         Early Start         Std Start         Std Finish         Late Finish         ->>-         Break         Norm Time         Over Time           1         MONDAY         5         00:00:00         07:00:00         15:06:00         00:00:00         5         .50         7.60         3.00           2         TUESDAY         5         00:00:00         07:00:00         15:06:00         00:00:00         5         .50         7.60         3.00           3         WEDNESDAY         5         00:00:00         07:00:00         15:06:00         00:00:00         5         .50         7.60         3.00           4         THURSDAY         5         00:00:00         07:00:00         15:06:00         00:00:00         5         .50         7.60         3.00           4         THURSDAY         5         00:00:00         07:00:00         15:06:00         00:00:00         5         .50         7.60         3.00           5         FRIDAY         5         00:00:00         00:00:00         00:00:00         00:00:00         00:00:00         .00         .00         .00           6         SATURDAY         0         00:00:00         00:00:00 <td>Password:</td> <td>•••</td> <td>Div</td> <td>: 1 👻</td> <td>COMPAN</td> <td>IY ONE</td> <td></td> <td></td> <td>Round 1</td> <td>5 Min · &gt;</td> <td>&lt;</td>                                                                                                    | Password:            | •••          | Div        | : 1 👻        | COMPAN     | IY ONE          |                   |          | Round 1                | 5 Min · >    | <         |
| N         Day         -<<-         Early Start         Std Start         Std Finish         Late Finish         ->>-         Break         Norm Time         Over Time           1         MONDAY         5         00:00:00         07:00:00         15:06:00         00:00:00         5         .50         7.60         3.00           2         TUESDAY         5         00:00:00         07:00:00         15:06:00         00:00:00         5         .50         7.60         3.00           3         WEDNESDAY         5         00:00:00         07:00:00         15:06:00         00:00:00         5         .50         7.60         3.00           4         THURSDAY         5         00:00:00         07:00:00         15:06:00         00:00:00         5         .50         7.60         3.00           4         THURSDAY         5         00:00:00         07:00:00         15:06:00         00:00:00         5         .50         7.60         3.00           5         FRIDAY         5         00:00:00         00:00:00         00:00:00         00:00:00         00:00:00         .00         .00         .00           6         SATURDAY         0         00:00:00         00:00:00                                                                                                    | _                    |              |            |              |            |                 |                   |          | Web Des                | patch        |           |
| N         Day         -<<->         Early Start         Std Start         Std Finish         Late Finish         ->>-         Break         Norm Time         Over Time           1         MONDAY         5         00:00:00         07:00:00         15:06:00         00:00:00         5         .50         7.60         3.00           2         TUESDAY         5         00:00:00         07:00:00         15:06:00         00:00:00         5         .50         7.60         3.00           3         WEDNESDAY         5         00:00:00         07:00:00         15:06:00         00:00:00         5         .50         7.60         3.00           4         THURSDAY         5         00:00:00         07:00:00         15:06:00         00:00:00         5         .50         7.60         3.00           5         FRIDAY         5         00:00:00         07:00:00         15:06:00         00:00:00         5         .50         7.60         3.00           6         SATURDAY         0         00:00:00         00:00:00         00:00:00         0         .00         .00         .00           7         SUNDAY         0         00:00:00         00:00:00         00:00:00                                                                                                    |                      |              |            |              |            |                 |                   |          |                        | •            |           |
| 1       MONDAY       5       00:00:00       07:00:00       15:06:00       00:00:00       5       .50       7.60       3.00         2       TUESDAY       5       00:00:00       07:00:00       15:06:00       00:00:00       5       .50       7.60       3.00         3       WEDNESDAY       5       00:00:00       07:00:00       15:06:00       00:00:00       5       .50       7.60       3.00         4       THURSDAY       5       00:00:00       07:00:00       15:06:00       00:00:00       5       .50       7.60       3.00         5       FRIDAY       5       00:00:00       07:00:00       15:06:00       00:00:00       5       .50       7.60       3.00         6       SATURDAY       0       00:00:00       07:00:00       15:06:00       00:00:00       0       .00       .00       .00       .00         7       SUNDAY       0       00:00:00       00:00:00       00:00:00       0       .00       .00       .00       .00       .00       .00       .00       .00       .00       .00       .00       .00       .00       .00       .00       .00       .00       .00       .00       .0                                                                                                    | N D                  | ay           | -<<-       | Early Start  | Std Start  | Std Finis       | h Late Finish     | ->>-     | Break                  | Norm Time    | Over Time |
| 2       TOESDAY       5       00:00:00       07:00:00       15:06:00       00:00:00       5       .50       7.60       3.00         3       WEDNESDAY       5       00:00:00       07:00:00       15:06:00       00:00:00       5       .50       7.60       3.00         4       THURSDAY       5       00:00:00       07:00:00       15:06:00       00:00:00       5       .50       7.60       3.00         5       FRIDAY       5       00:00:00       07:00:00       15:06:00       00:00:00       5       .50       7.60       3.00         6       SATURDAY       0       00:00:00       00:00:00       00:00:00       0       .00       .00       .00       .00         7       SUNDAY       0       00:00:00       00:00:00       00:00:00       0       .00       .00       .00       .00       .00         7       SUNDAY       0       00:00:00       00:00:00       00:00:00       0       .00       .00       .00       .00       .00       .00       .00       .00       .00       .00       .00       .00       .00       .00       .00       .00       .00       .00       .00       .00                                                                                                    | 1 MONDAY             |              | 5          | 00:00:00     | 07:00:00   | 15:06:0         | 00:00:00          | 5        | .50                    | 7.60         | 3.00      |
| S WEDRESDAT       S 00:00:00       07:00:00       15:06:00       00:00:00       5       .50       7.60       3.00         S FRIDAY       S 00:00:00       07:00:00       15:06:00       00:00:00       5       .50       7.60       3.00         S FRIDAY       S 00:00:00       07:00:00       15:06:00       00:00:00       5       .50       7.60       3.00         6 SATURDAY       0       00:00:00       00:00:00       00:00:00       0       .00       .00       .00       .00         7 SUNDAY       0       00:00:00       00:00:00       00:00:00       0       .00       .00       .00       .00         Address       Other Details         I Bellbird Court       Email Office: sheridan@itmsystems.com.au         Mt Cotton, QLD. 4165       SMTP PW:         Email Private:       Phone No: 3300 6368       Mobile No: 0417 075 152                                                                                                    | 2 IUESDAY            |              | 5          | 00:00:00     | 07:00:00   | 15:06:0         | 00:00:00          | 5        | .50                    | 7.60         | 3.00      |
| 4       Microbit       5       October       07:00:00       15:00:00       05:00:00       05:00       05:00       06:00:00       06:00:00       06:00:00       06:00:00       06:00:00       00:00:00       00:00:00       00:00:00       00:00:00       00:00:00       00:00:00       00:00:00       00:00:00       00:00:00       00:00:00       00:00:00       00:00:00       00:00:00       00:00:00       00:00:00       00:00:00       00:00:00       00:00:00       00:00:00       00:00:00       00:00:00       00:00:00       00:00:00       00:00:00       00:00:00       00:00:00       00:00:00       00:00:00       00:00:00       00:00:00       00:00:00       00:00:00       00:00:00       00:00:00       00:00:00       00:00:00       00:00:00       00:00:00       00:00:00       00:00:00       00:00:00       00:00:00       00:00:00       00:00:00       00:00:00       00:00:00       00:00:00       00:00:00       00:00:00       00:00:00       00:00:00       00:00:00       00:00:00       00:00:00       00:00:00       00:00:00       00:00:00       00:00:00       00:00:00       00:00:00       00:00:00       00:00:00       00:00:00       00:00:00       00:00:00       00:00:00       00:00:00       00:00:00       00:00:00       00:00:00       00:00:00                                                                                                    |                      |              | 5          | 00:00:00     | 07:00:00   | 15:06:0         | 0.00:00:00        | 5        | .50                    | 7.60         | 3.00      |
| 6         SATURDAY         0         00:00:00         00:00:00         00:00:00         0         00         0.00         .00         .00         .00         .00         .00         .00         .00         .00         .00         .00         .00         .00         .00         .00         .00         .00         .00         .00         .00         .00         .00         .00         .00         .00         .00         .00         .00         .00         .00         .00         .00         .00         .00         .00         .00         .00         .00         .00         .00         .00         .00         .00         .00         .00         .00         .00         .00         .00         .00         .00         .00         .00         .00         .00         .00         .00         .00         .00         .00         .00         .00         .00         .00         .00         .00         .00         .00         .00         .00         .00         .00         .00         .00         .00         .00         .00         .00         .00         .00         .00         .00         .00         .00         .00         .00         .00         .00                                                                                                             | 5 FRIDAY             |              | 5          | 00:00:00     | 07:00:00   | 15:06:0         | 00:00:00          | 5        | .50                    | 7.60         | 3.00      |
| 7 SUNDAY         0         00:00:00         00:00:00         00:00:00         0         .00         .00         .00         .00         .00         .00         .00         .00         .00         .00         .00         .00         .00         .00         .00         .00         .00         .00         .00         .00         .00         .00         .00         .00         .00         .00         .00         .00         .00         .00         .00         .00         .00         .00         .00         .00         .00         .00         .00         .00         .00         .00         .00         .00         .00         .00         .00         .00         .00         .00         .00         .00         .00         .00         .00         .00         .00         .00         .00         .00         .00         .00         .00         .00         .00         .00         .00         .00         .00         .00         .00         .00         .00         .00         .00         .00         .00         .00         .00         .00         .00         .00         .00         .00         .00         .00         .00         .00         .00         .00                                                                                                    | 6 SATURDAY           |              | 0          | 00:00:00     | 00:00:00   | 00:00:0         | 0 00:00:00        | 0        | .00                    | .00          | .00       |
| Address     Other Details       1 Bellbird Court<br>Mt Cotton, QLD. 4165     Email Office: sheridan@itmsystems.com.au       SMTP PW:     Email Private:       SubCont Supplier     Phone No: 3300 6368     Mobile No: 0417 075 152                                                                                                    | 7 SUNDAY             |              | 0          | 00:00:00     | 00:00:00   | 00:00:0         | 00:00:00          | 0        | .00                    | .00          | .00       |
| 1 Bellbird Court       Mt Cotton, QLD. 4165         Mt Cotton, QLD. 4165       SMTP PW:         Email Office:       sheridan@itmsystems.com.au         SMTP PW:       Email Private:         Phone No:       3300 6368       Mobile No:       0417 075 152                                                                                                    | Address              |              |            |              | 0          | ther Details    |                   |          |                        |              |           |
| Mt Cotton, QLD. 4165<br>SMTP PW:<br>Email Private:<br>Phone No: 3300 6368 Mobile No: 0417 075 152                                                                                                    | 1 Bellbird Cou       | rt           |            |              | ∧ En       | nail Office: sl | neridan@itmsystem | is.com.a | u                      |              |           |
| SMIP PW:       Email Private:       SubCont Supplier       Phone No:       3300 6368       Mobile No:       0417 075 152                                                                                                    | Mt Cotton, QLD. 4165 |              |            |              |            |                 |                   |          |                        |              |           |
| SubCont Supplier     Email Private:         Phone No:     3300 6368   Mobile No:                                                                                                    |                      |              |            |              |            | SMTP PW:        |                   |          |                        |              |           |
| SubCont Supplier Phone No: 3300 6368 Mobile No: 0417 075 152                                                                                                    | -                    |              |            |              | Y Em       | ail Private:    |                   |          |                        |              |           |
|                                                                                                    | SubCent Su           |              |            |              |            | Dhana May 2     | 00 6269           | Ma       | ET No.                 | 0417 075 152 |           |
|                                                                                                    |                      |              |            |              |            |                 |                   |          |                        |              |           |

1

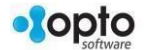

# More Info Tab

There an area for Comment, as well as options to attach files and set-up access to Purchasing limits and accounts, workcenter access and job information.

| Employee        |                         |              |                |                     |          |                |            |
|-----------------|-------------------------|--------------|----------------|---------------------|----------|----------------|------------|
| Emp No: Er      | mployee Name or Surname | ; (          | Given Name:    | Middle Name:        | Initial: | Current Shift: |            |
| 1 🔽 J           | IONES                   |              | Robert         | В                   |          | Shift 1        | <b>→</b> 1 |
| Details More In | nfo Security Emp Sched  | Pictures Not | es QMS         |                     |          |                |            |
| Comments:       |                         |              |                |                     |          |                |            |
|                 |                         |              |                |                     |          |                | ~          |
| · ·             |                         |              |                |                     |          |                |            |
|                 |                         |              |                |                     |          |                | ~          |
| File Attachm    | nents                   |              |                |                     |          |                |            |
|                 | Description             |              |                | Filename            |          |                |            |
| 1               |                         |              |                |                     |          |                |            |
|                 |                         |              |                |                     |          |                |            |
| Limit Purcha    | asing to these Accounts |              | Limit Work to  | these Workcenters   |          | Current Job    |            |
| Acc Cod         | e Account Descri        | otion        | wc             | Workcenter Descript | ion      |                |            |
|                 |                         |              |                |                     |          | Last Job/Date  |            |
|                 |                         |              |                |                     |          | 1125-7*1       |            |
|                 |                         |              |                |                     |          |                |            |
|                 |                         |              |                |                     |          |                |            |
|                 | Start Time:             | 12:12:56     | <b>C</b>       | a. 117              |          |                |            |
|                 |                         |              | Current Jobs P | labr                |          | WC Nesting No. | Stan       |
|                 | Mau Durahara Amaruta    |              | 1              | 1003                |          | WC Nesting No  | step       |
|                 | Max Purchase Amount:    |              |                |                     |          |                |            |
|                 |                         |              |                |                     |          |                |            |
|                 |                         |              |                |                     |          |                |            |

### **Emp Sched Tab**

This tab displays all the current jobs scheduled for the employee, the client code, Workcenter and due dates of the job.

| 💷 Employee   |               |             |              |             |                 |          |                | - • 💌      |
|--------------|---------------|-------------|--------------|-------------|-----------------|----------|----------------|------------|
| Emp No:      | Employee Name | or Surname: |              | Given Name: | Middle Name:    | Initial: | Current Shift: |            |
| 1 👻          | JONES         |             |              | Robert      | В               |          | Shift 1        | <b>→</b> 1 |
| Details More | Info Security | Emp Sched   | Pictures Not | es QMS      |                 |          |                |            |
|              |               | 🗹 Displ     | ay Emp Jobs  | 1 Displ     | ay Pos          |          |                | G          |
| Sch Curr Job | s Curr Job No | WC CI       | ient Code    |             | Job Description |          | Due Date       | Dummy      |
|              |               |             |              |             |                 |          |                |            |

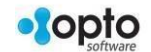

## **Picture Tab**

This tab enables the user to attach a photo of the employee and also a copy of their signature.

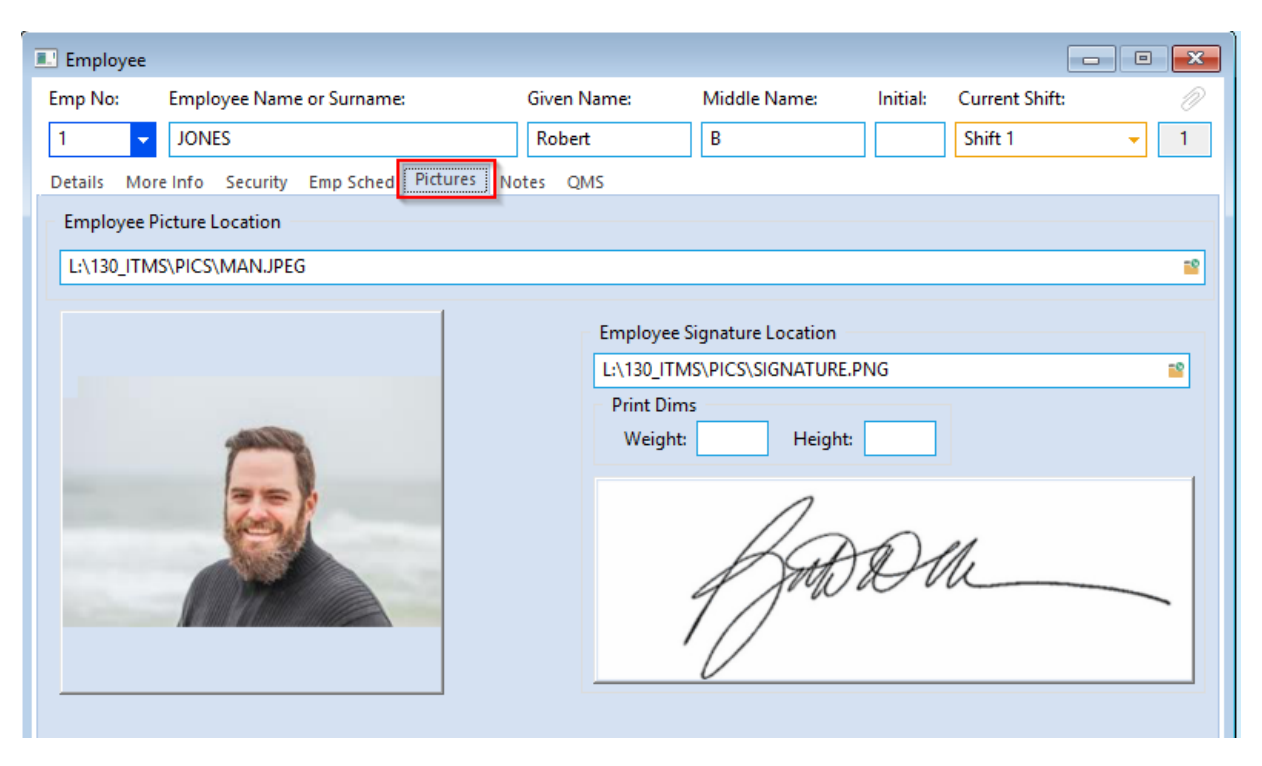

## **Security Tab**

This tab has all the security setting for the different functions within OPTO.

| 🗈 Employee                          |                                     |                        |                                          |  |  |  |  |
|-------------------------------------|-------------------------------------|------------------------|------------------------------------------|--|--|--|--|
| Emp No: Employee Name or Surnan     | ne: Given Name:                     | Middle Name: Initia    | l: Current Shift: 🖉                      |  |  |  |  |
| 1 - JONES                           | Robert                              | В                      | Shift 1 👻 1                              |  |  |  |  |
| Details More Info Security Emp Sche | d Pictures Notes OMS                |                        |                                          |  |  |  |  |
| Signature Purchase                  | Check - Clock Time                  | Send Production        | Order -> History                         |  |  |  |  |
| Change Client Code                  | Check - Jobs                        | Back from Histo        | ry <- Production Order                   |  |  |  |  |
| Change Supplier Code                | Despatch Awaitin Add Trans          | port 🗹 Cancel - Produc | tion Order                               |  |  |  |  |
| Show Financial History (Clients)    | Change Revision Tick in Parts       | Send Client Ord        | er -> History                            |  |  |  |  |
| Show Financial History (Suppliers)  | 🗹 Change Material Code              | Back from Histo        | ry <- Client Order                       |  |  |  |  |
| 🗹 [3] Hide Despatch Amount          | 🗹 Delete Material                   | 🗹 [3] Credit Order     | s and Purchase , Orders Only             |  |  |  |  |
| 🗹 Change Part Code                  | 🗹 Change Material Stock             | 🗹 Cancel - Client (    | Drder 🔄 Return Goods                     |  |  |  |  |
| Delete Parts                        | Lock/Unlock Parts for Editing       | Create Invoice         | Change Credit, Desp Stop                 |  |  |  |  |
| Change Parts Stock                  | Save Changes to Locked Parts        | Show Job Cost S        | creen ON-Hold (Clt)                      |  |  |  |  |
| Create New Part Code                | Substitute Items                    | 🗹 Edit History Ord     | er Book 🗌 ON-Hold (Prd)                  |  |  |  |  |
| Create New Material Code            | 🗹 Update Parts Cost Price           | 🗹 Change Part Pro      | duction Stop                             |  |  |  |  |
| Password Despatch (Production)      | Allow Part Sell Price change (setup | Param Client) 🗹 Show A | ll Doc's (Incl No Public Access)         |  |  |  |  |
| Password Despatch (Client Order)    | Show Supplier Total                 |                        | \$ / Min \$ / Hr                         |  |  |  |  |
| Password Material Delivery          | Show Client Total Show Pick         | Date (Clt Callup) Emp  | Cost: .6666 40.00                        |  |  |  |  |
| Update - Parts (Utility)            | [3] Show Order/Invoice Total, plus  | Cost Supe              | rvising: ,0000 .00                       |  |  |  |  |
| Update - Material (Utility)         | Use Div for selected Reports        | Change Pick            |                                          |  |  |  |  |
| Add NCR or ECR                      | Point Of Sale Access                | Commission Chai        | ge: 1.0000 60.00                         |  |  |  |  |
| 🗹 QA - NCR/ECR (Complete)           | 🗹 Change Due Date in Order Book     | Boss Rating: 1         | <ul> <li>Qualifications apply</li> </ul> |  |  |  |  |
| [3] Quote Fast Markup (Override)    | Purchase Restrict                   | Show Callup Amt        | udaet:                                   |  |  |  |  |
| Release Client Orders               | Stock Take Restrict                 | -                      |                                          |  |  |  |  |
|                                     |                                     |                        |                                          |  |  |  |  |
|                                     |                                     |                        |                                          |  |  |  |  |

#### **Notes Tab**

This enables 'Notes' to be recorded in relation to this employee, these notes may be in relation to Performance Appraisals, Workplace

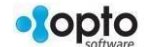

### Procedures, Training, etc.

| Employee                                      |                                                  |            |
|-----------------------------------------------|--------------------------------------------------|------------|
| Emp No: Employee Name or Surname:             | Given Name: Middle Name: Initial: Current Shift: | Ð          |
| 1 JONES                                       | Robert B Shift 1                                 | <b>→</b> 1 |
| Details More Info Security Emp Sched Pictures | es QMS                                           |            |
| Category: <any> Sub Category</any>            | /: <any> Action: <any> Dearch</any></any>        | 6          |
| Notes:                                        |                                                  |            |
| Not Vote Date Category Sub-Catego             | ry Emp Notes Info                                | Act Done   |
| 1 10264 01/07/13 666 31                       | 2 bdhhafliuehyt                                  | NO         |

# QMS Tab

This tab displays all the Quality Assurance issue that the employee has responsibility to action and/or resolve.

| III Employee                         |                      |                     |                            |            |
|--------------------------------------|----------------------|---------------------|----------------------------|------------|
| Emp No: Employee Name or Surname:    | Given Name:          | Middle Name: Initia | al: Current Shift:         |            |
| 1 JONES                              | Robert               | В                   | Shift 1                    | <b>→</b> 1 |
| Details More Info Security Emp Sched | Pictures Notes QMS   |                     |                            |            |
| 🚜 Cat: <any> 🗸</any>                 | Sub Cat: <any></any> | Comp:               | <ul> <li>Search</li> </ul> | G 🖶        |
| QA/NCR:                              |                      |                     |                            |            |
| Track 🔻 Date Category                | Sub-Category Emp     | QA Info             |                            | Comp       |
|                                      |                      |                     |                            |            |
|                                      |                      |                     |                            |            |

4

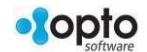